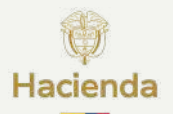

Atención usuarios registrados en el Sistema de Presupuesto y Giro de Regalías, con correos electrónicos de Gmail M

Realice la configuración del correo electrónico para recibir las notificaciones del SPGR oportunamente.

Siga estas recomendaciones para disminuir los retrasos e inconvenientes con la recepción de las notificaciones en su correo:

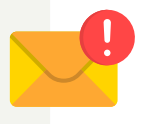

Verifique la carpeta "Spam": En caso de no recibir el mensaje en la bandeja principal o notificaciones, revisar si fue redirigido a la carpeta spam y márquelo como "Mensaje deseado".

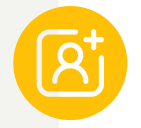

Agregue la dirección de origen SPGR@siifnacion.gov.co a la lista de contactos: Esto aumenta la probabilidad de entrega directa en la bandeja principal.

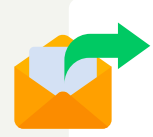

**Evite el reenvío automático entre cuentas:** En algunos casos, las reglas de reenvío entre cuentas pueden interferir con la autenticación del mensaje, causando rechazos.

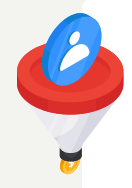

**Cree una regla de filtrado (filtro personalizado):** Se puede configurar un filtro en Gmail que permita que los mensajes provenientes del dominio @siifnacion.gov.co siempre lleguen a la bandeja principal o de notificaciones.

## ¿Cómo crear la regla de filtrado?

M Gmail

1. Seleccione el botón de ajustes en el lado superior derecho.

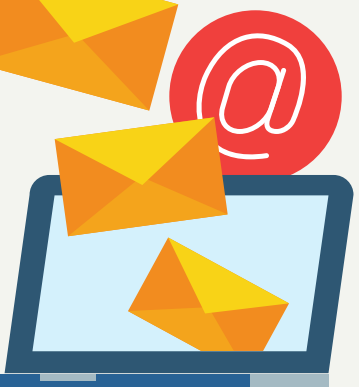

Q Buscar correo

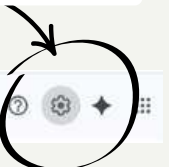

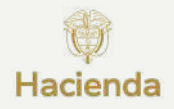

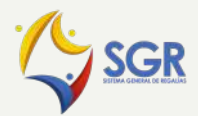

2. De clic en la opción "Ver todos los ajustes".

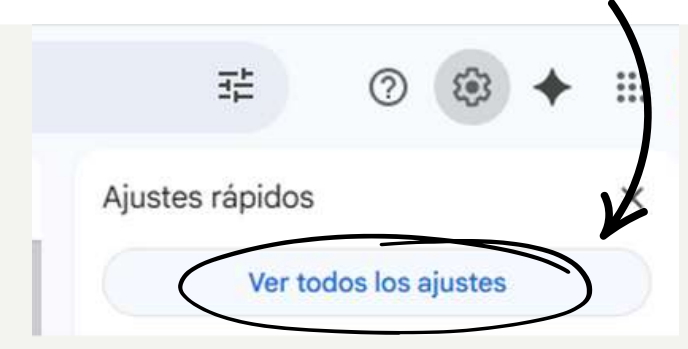

3. Busque en la pestaña superior la opción "Filtros y direcciones bloqueadas".

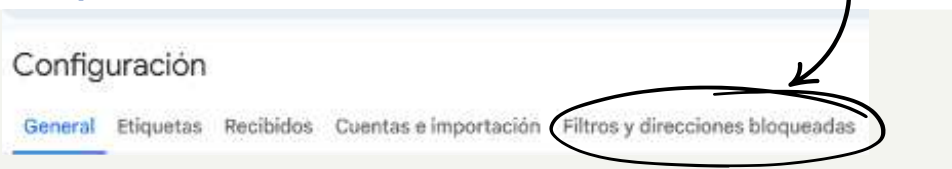

4. Luego seleccione "Crear un nuevo filtro" para iniciar el proceso.

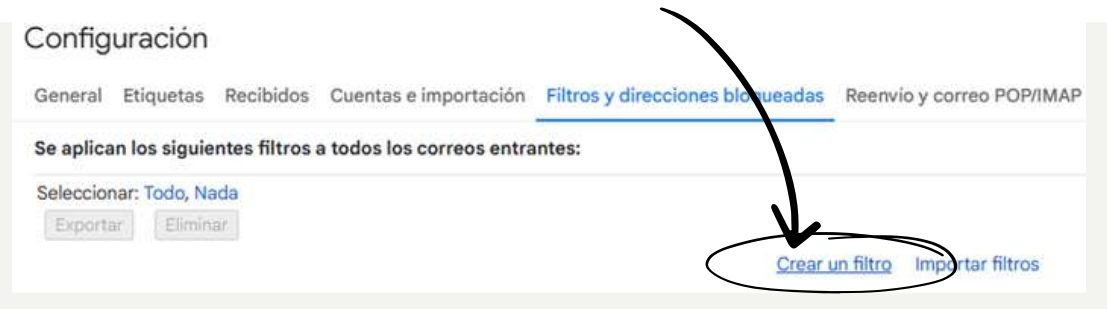

## 5. Diligencie en la primera casilla: De: <u>\*@siifnacion.gov.co</u> y de clic en "Crear filtro".

| Para           | *@siifnacion.go | yov.co<br>v.co | -  |   |
|----------------|-----------------|----------------|----|---|
| Asunto         | L               |                |    |   |
| Contiene las p | balabras        |                |    |   |
| No contiene    |                 |                |    |   |
| Tamaño         | mayor que       | <u> </u>       | MB | _ |
|                |                 |                |    |   |

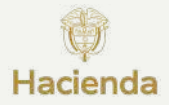

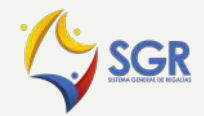

## 6. Le desplegará las siguientes opciones, dentro de ellas marque "No marcar nunca como Spam".

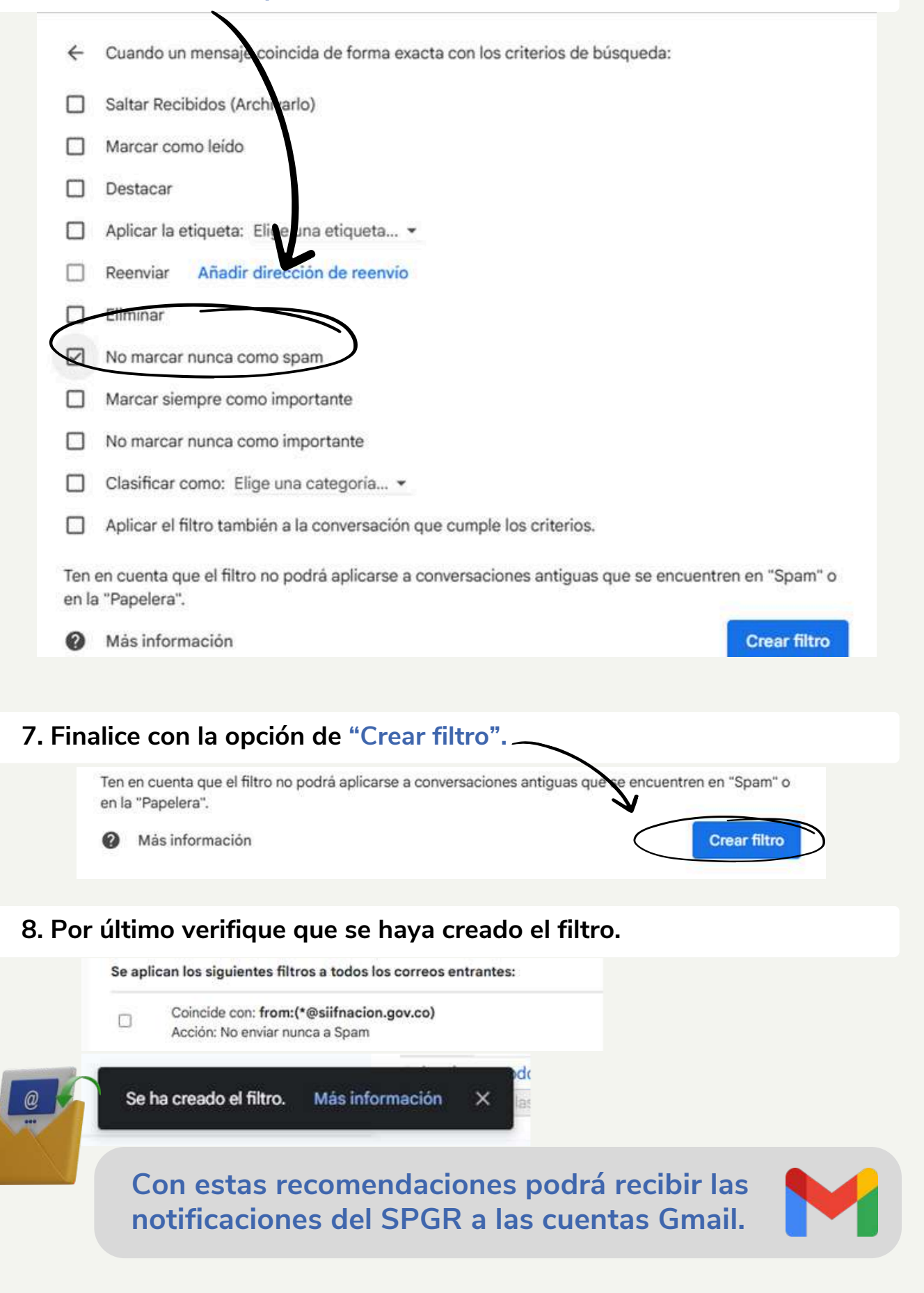